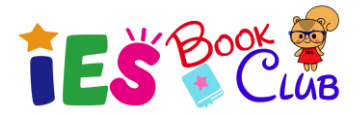

スカラスティック ブッククラブ オンラインご注文方法 ~How to order books @ Scholastic Book Club~

この度は書籍購入をご検討いただき誠にありがとうございます。IES Book Clubにてご紹介させていただ きました書籍はScholastic Book Club(スカラスティックブッククラブ)より、ご購入いただけます。 スカラスティックブッククラブは欧米の小中学校で広く取り入れられている書籍共同購入プログラムです。価 格は安価に設定されており、優良で最新の絵本、映画タイトル、ミステリー、クラシックなど幅広いジャンル からお選びいただけます。

また、会員の皆様がIESのスクールアカウントより書籍を購入いただくことにより、スクールにポイントが還元されます。このポイントによってIESは将来的に会員の皆様が利用できる私たち自身のライブラリーを設立することができるのです。

## <ご注文方法>

ご注文方法は2通りございます。保護者様自身がScholasticのウェブサイト(英文)より注文頂く方法とIESを通じてご注文頂く方法です。書籍は1冊からでもご注文いただけます。

<ご注文~お受取りの流れ>

上記のご注文方法に関わらず、購入されたすべての書籍はScholasticよりIES本社宛に発送されます。IESにて 教室で書籍を配布致します。ご注文からお渡しまで2~3週間程度を要します。

## <IESが代行して注文する方法>

IES本部にてご注文を代行する場合、手数料(購入金額の10%)を頂戴いたします。 IESより費用明細を発行いたしますので、銀行振込にてお支払いください。お支払い確認後にIESが書籍を注文いたします。

> 日本円でのご請求となります。価格はご注文時の為替レートによって変動いたしますので、都度お問い合わせください。

以下のフォームから本のタイトルをご入力ください。

<u>代行注文をする ></u>

https://ies-english.co.jp/ies-book-club/ies-book-club-purchase/

こちらのご案内に関するお客様のフィードバックをお聞かせください。<<u>クリック</u>> URL: https://ies-english.co.jp/seesaw-feedback/

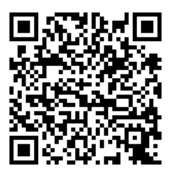

お問合せ先: info@ies-english.co.jp

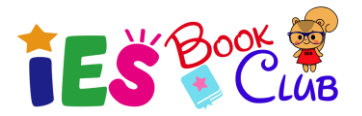

## く会員様ご自身でご注文頂く方法>

以下の方法でご注文いただく場合は、会員様ご自身の責任において行って頂きますようお願いいたします。 Scholasticのウェブサイトにアクセスし、ご注文下さい。お支払いにはクレジットカードが必要となります。下記の画像はス マートフォンでの操作方法となりますが、パソコン上でご注文頂く場合でもあまり違いはございません。

① 以下のURLにアクセスします。

http://world-schools.scholastic.co.uk/international-educ-systems-inc/digital-book-club

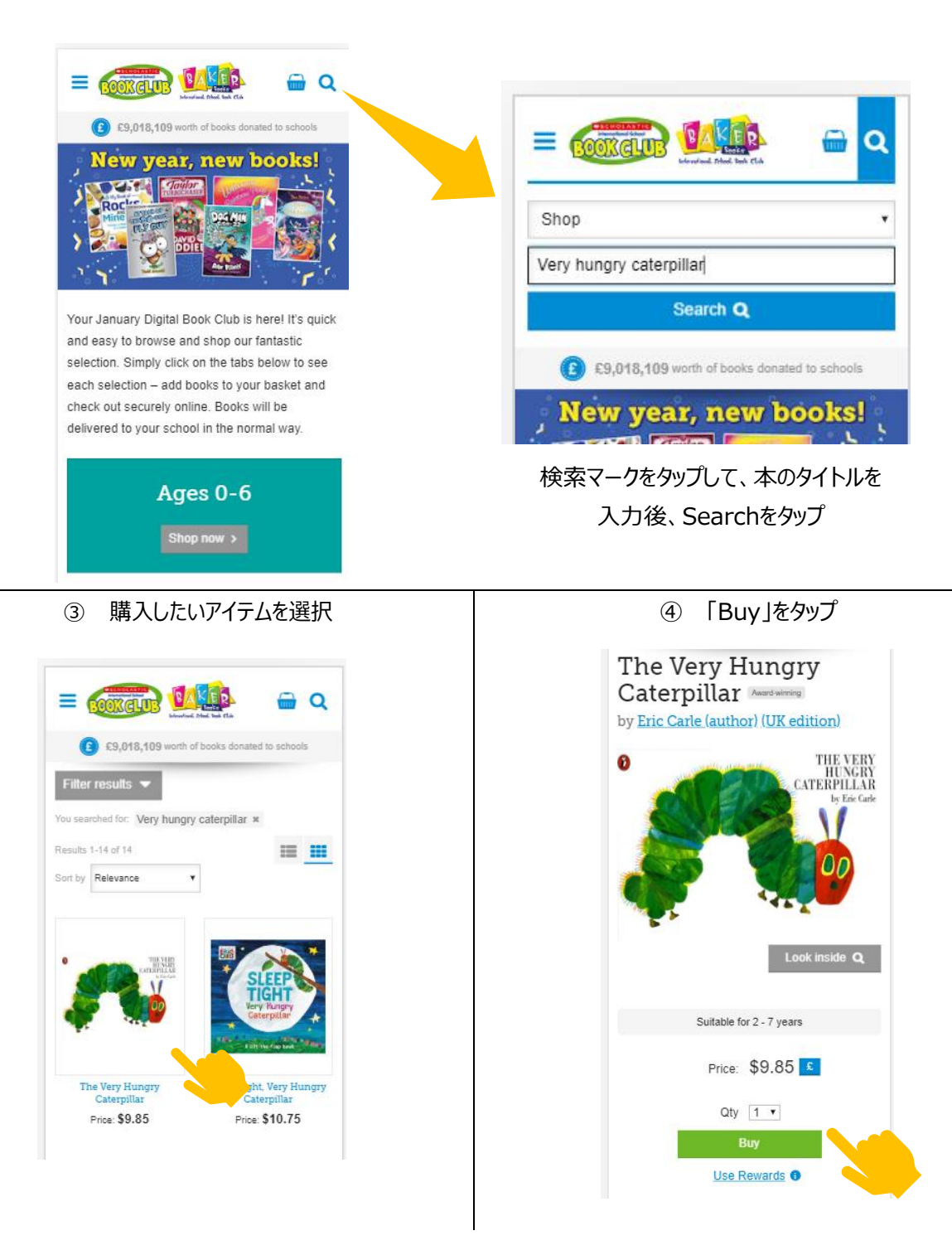

② 購入したい書籍を検索します。

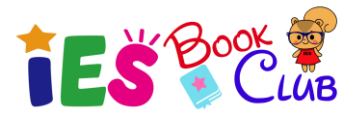

⑤ 「Buy」をクリック後に以下の画面でスクール名の入力を求められることがあります。
 その場合、「International Educ Systems Inc」と入力し「Next」をタップ

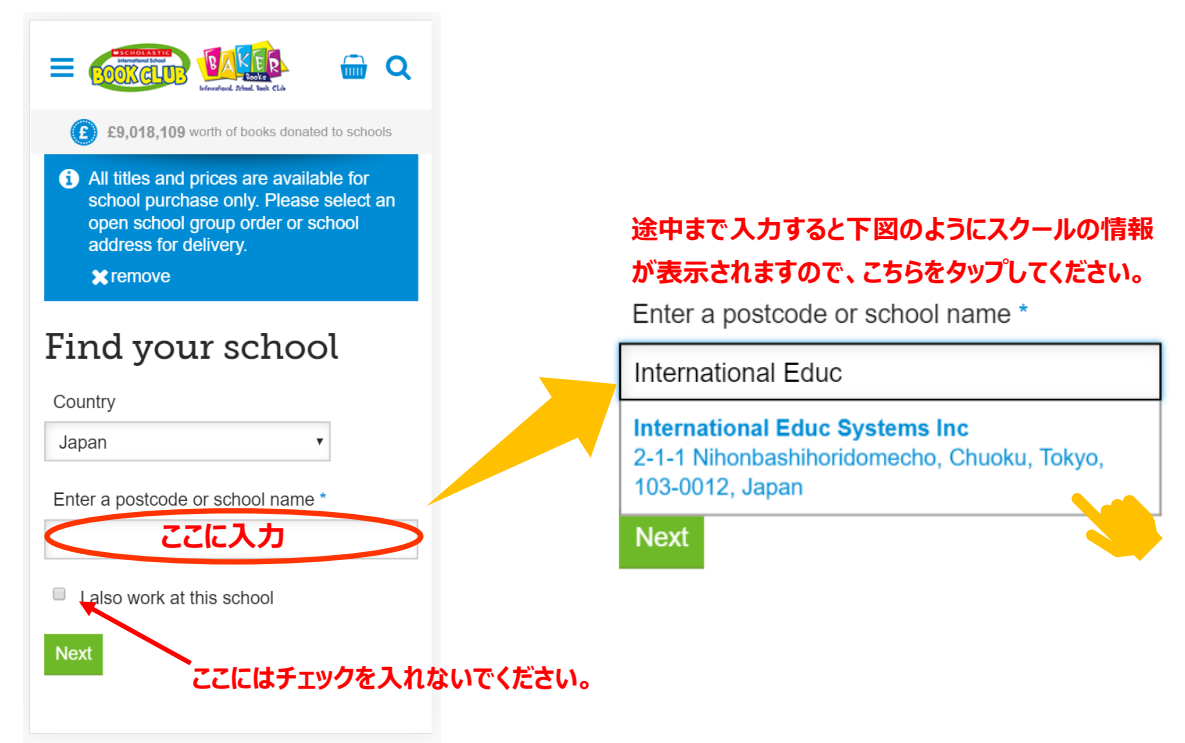

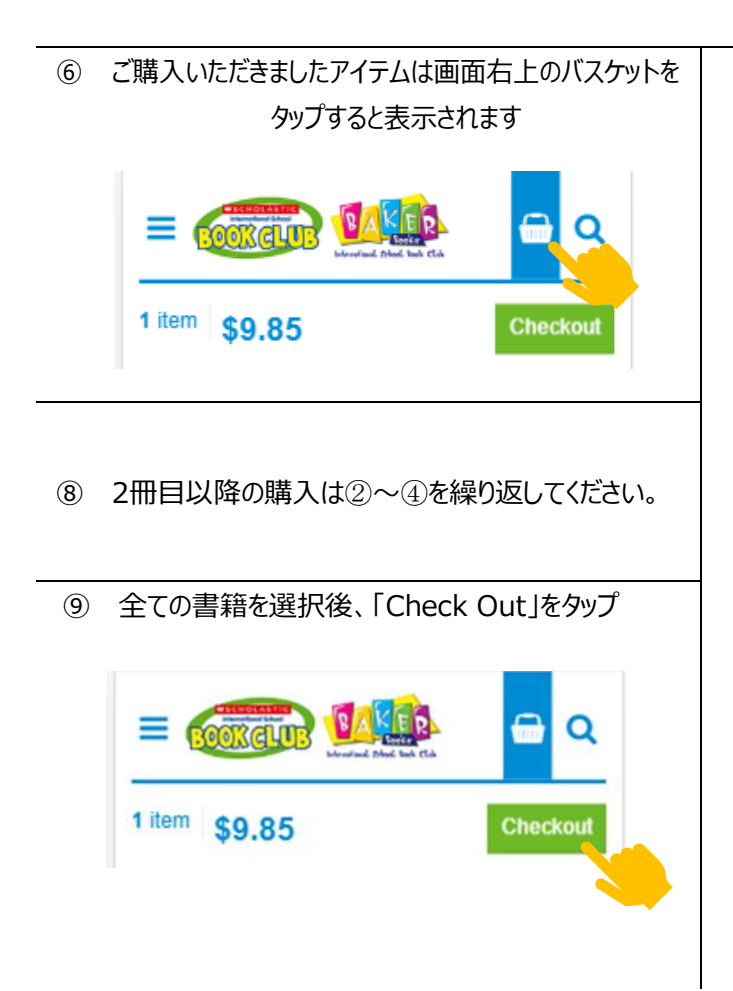

⑦ 注文内容を確認し、「Check Out」をタップ

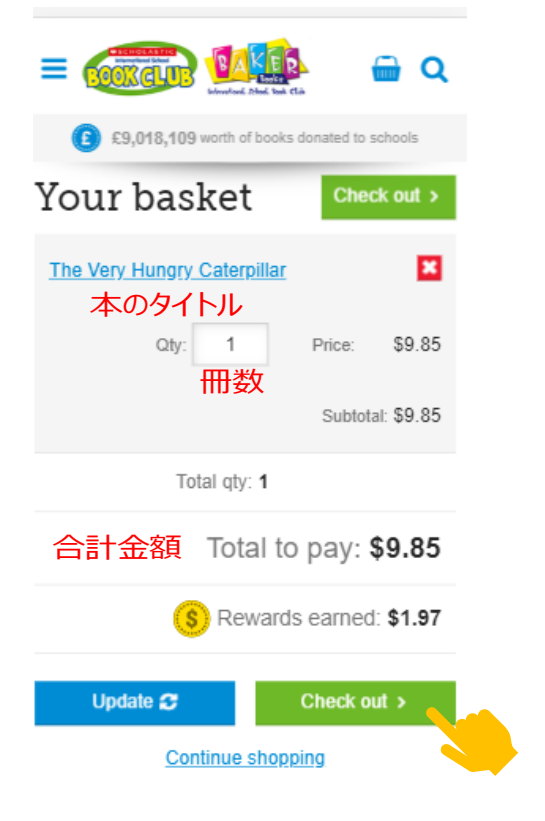

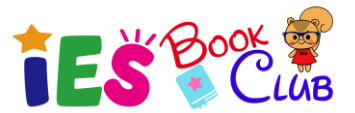

- ・10 サインインをしてください。はじめてオーダーする場合
   は、Emailを入力後に「No, I am a new
   customer」を選択し、「Next」をタップしてください。
- 学校名を確認してください。学校名は 「International Educ Systems Inc」です。

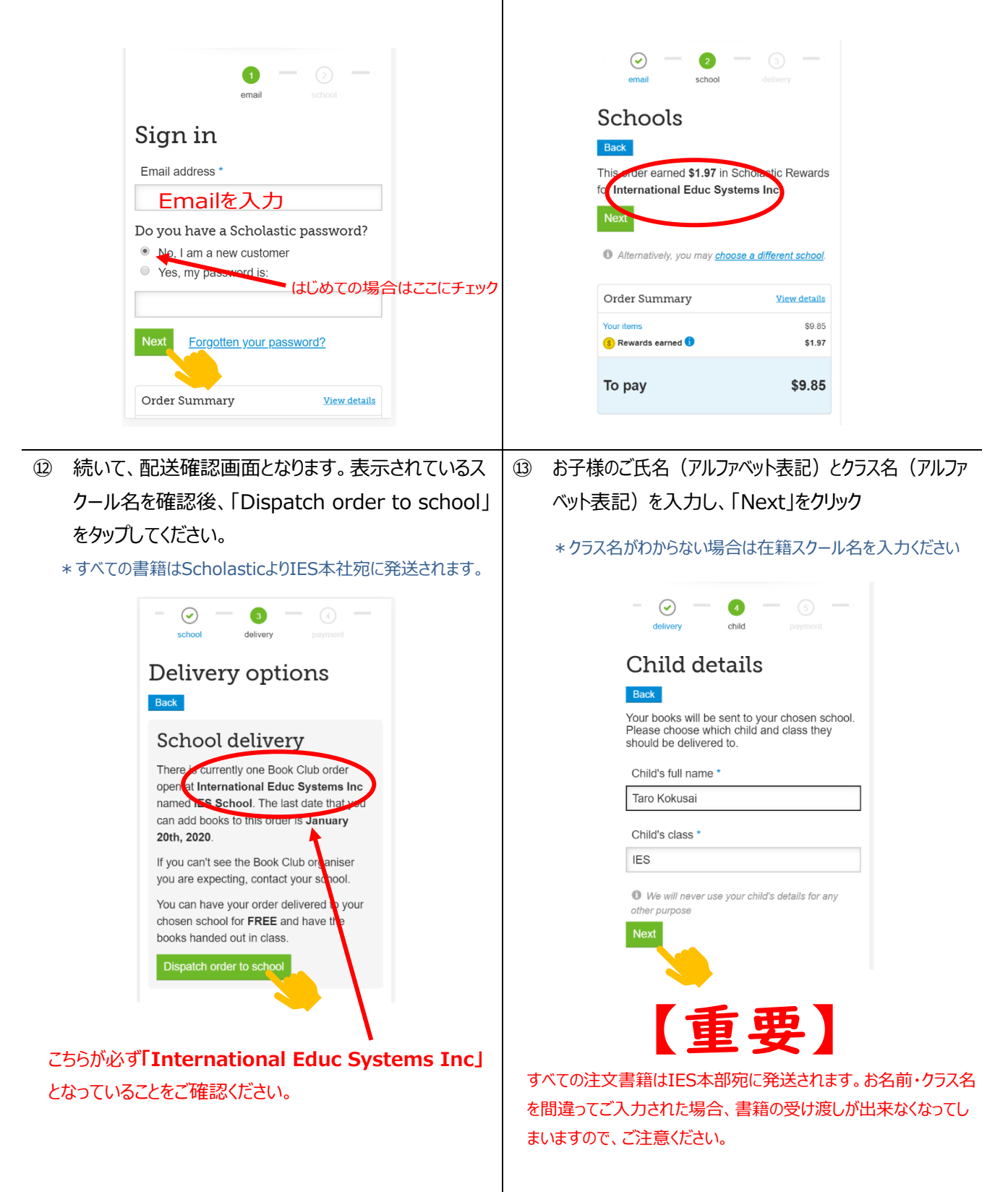

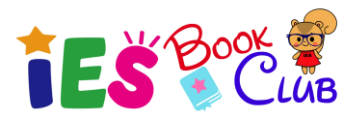

15 はじめてのオーダーの場合、パスワードを入力してくだ

さい。その後、Contact detailsを入力、その他の表

示された情報を再度確認、「Confirm and pay

⑭ 支払い情報画面となります。請求先の住所を入力 し、「Pay securely using this address」をタップ してください。

(16)

| Choose a payı<br>method                                                                                                    | nent                                                 | securel                                                                                                    | ly with Sage                                                     | Pay」をタップ                                                             |             |  |
|----------------------------------------------------------------------------------------------------|------------------------------------------------------|----------------------------------------------------------------------------------------------------|------------------------------------------------------------------|----------------------------------------------------------------------|-------------|--|
| Back<br>Pay by card                                                                                                    |                                                      | Confirr                                                                                                    | m your order                                                     |                                                                      |             |  |
| Your card will be charged now.<br>set an order deadline of 20 Jar<br>your books will be despatched<br>has confirmed the group order.                                                                                                    | Your school has<br>uary 2020 and<br>when your school | Please regi                                                                                                    | ister<br>ssword *<br>パスワー                                        | ドは最低6英数字                                                             |             |  |
| Required fields are marked with * Add billing address Full name * Taro Kokusai Address line 1 * 2-1-1 Address line 2 Country * Chuo-ku State / Province Tokyo Country * Japan Postcode (if you have one) 1030012 Pay securely using this address |                                                      | Confirm pass<br>Lagree to<br>Sign up to<br>latest on c<br>teaching r<br>inspiration<br>By signing up :<br>marketing erma<br>share your info<br>unsubscribe at<br>Policy<br>Contact do<br>Full name *<br>Taro Kokusa<br>Email address<br>info@ies-eng<br>Telephone * | sword *                                                          | ドを再入力<br>ここにチェック<br>Contact detailsでは会<br>お名前、Email、電話番<br>入力してください。 | :員様の<br>;号を |  |
| しの<br>カードの種類を選択、カー<br>「Confirm card details                                                                                                    | <br>ド情報を入力し、<br>s」をタップ。                              | Confirm and p<br>① 次の画配<br>額) nov                                                                                                    | pay securely via Sage Pay<br>面で最終確認し<br>w >」をタップ。                | <mark>≫</mark><br>√、「Pay xxxx (支払金                                   |             |  |
| O     O     Scholastic Book Outes Limited     9.85 USD                                                                                                    | O<br>Scholastic Rook Clubs Limited 9 85 USD          |                                                                                                    | Transaction details Description: Scholastic order                |                                                                      |             |  |
| How do you want to pay?                                                                                                    | Your card details                                    |                                                                                                    | Transaction Reference<br>28-2126213-2019102<br>Amount:<br>£42.50 | n <b>ce:</b><br>25-065838_aefe39445d15a                              |             |  |
| VISA Visa Debit                                                                                                    | 🛓 Name 🛛 Taro Kokusai                                |                                                                                                    | Payment Details                                                  | +                                                                    |             |  |
| MasterCard                                                                                                    | Card 0000 0000 0000 0000                             |                                                                                                    | Billing Address                                                  | +                                                                    |             |  |
| Debit MasterCard                                                                                                    |                                                      |                                                                                                    | Shipping Address                                                 | + may be asked by your card issuer for                               |             |  |
| American Express                                                                                                    |                                                      |                                                                                                    | payment card verification.                                       | MasterCard. Verified by<br>SecureCode VISA                           |             |  |
| Cancel Your payment is secured by Sage   pay                                                                                                    | Confirm card details >                               |                                                                                                    | Pay                                                              | £42.50 now>                                                          |             |  |
| クレジットカード情報はIESの担当者や他の方が<br>閲覧する事はできません。ご安心下さい。                                                                                                    |                                                      | これで<br>(Order C                                                                                                    | これでご注文が完了です。ご注文確認メール<br>(Order Confirmation)がメールボックスに届きます。       |                                                                      |             |  |

ご注文ありがとうございました。